## Installationsanleitung für die Vertretungsplan-App der Hellweg Schule

Dies ist die Installationsanleitung für die Vertretungsplan-App der Hellweg Schule. Falls du ein Betriebssystem benutzt, welches nicht auf Android beruht (Apple), kannst du diese App **nicht** installieren. Darüber hinaus sollte auf deinem Handy eine Android Version ab 8.0.0 (Oreo) laufen. Für Apple und alle älteren Geräte gibt es eine Website, die <u>hier</u> zu erreichen ist. 1) Nach dem Download erscheint die Installationsdatei in der Benachrichtigungsleiste [Abb. 1] (Falls dies nicht der Fall ist gehe zu Schritt 2). Führe die Datei mit einem Klick aus.

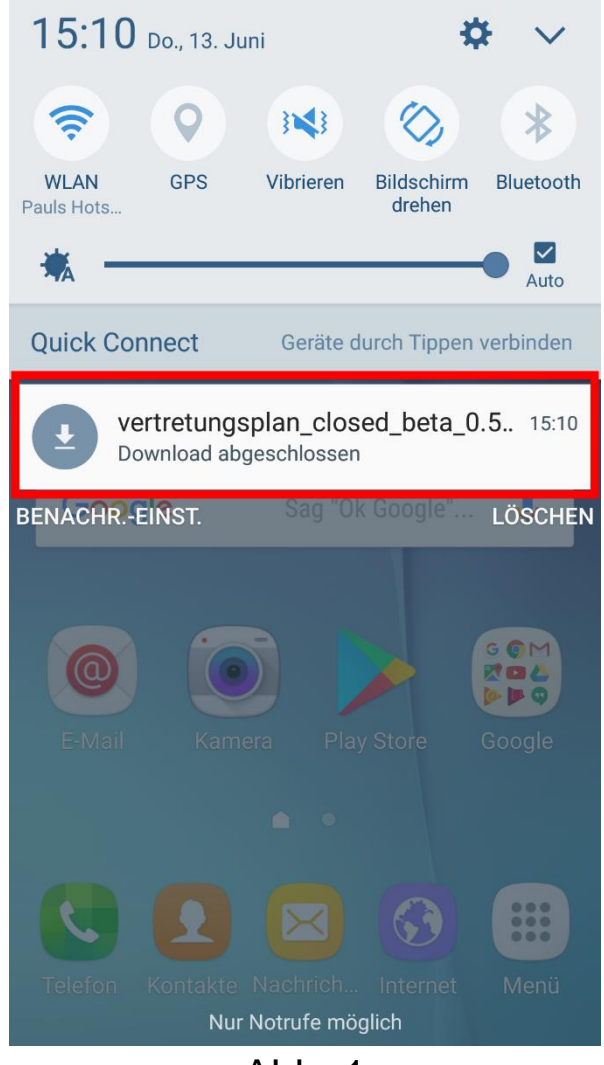

Abb. 1

2) Wenn der erste Schritt erfolgreich war, kannst du diesen Schritt überspringen. Falls nicht, navigiere zum Dateimanager und führe die Datei aus [Abb. 2].

| Eige             | ne Dateien         | SUCHE   | MEHR    |  |
|------------------|--------------------|---------|---------|--|
| Aktuelle Dateien |                    |         |         |  |
|                  | Gerätespeicher     |         |         |  |
|                  | Download-Verlauf   |         | 2,48 MB |  |
|                  | Dokumente          |         | 0,00 B  |  |
|                  | Eigene Bilder      |         | 0,93 MB |  |
|                  | Audio              |         | 3,21 MB |  |
|                  | Videos             |         | 0,00 B  |  |
|                  | VERWENDETER SPEICI | HERPLAT | Z       |  |

Abb. 2

3) Es kann vorkommen, dass Apps aus unbekannten Quellen blockiert und somit nicht installiert werden. Klicke auf den Knopf "Einstellungen", um zu den Sicherheitseinstellungen zu gelangen [Abb. 3].

|                                                                                                    | ¥ 🕅 36% 🛢 15:10 |  |  |
|----------------------------------------------------------------------------------------------------|-----------------|--|--|
| Vertretun                                                                                                    | gsplan          |  |  |
|                                                                                                    |                 |  |  |
|                                                                                                    |                 |  |  |
| _                                                                                                    | _               |  |  |
| Installation gesperrt                                                                                         |                 |  |  |
| Aus Sicherheitsgründen können<br>Sie auf Ihrem Telefon keine<br>Apps von unbekannten Quellen<br>installieren. |                 |  |  |
| ABBRECHEN                                                                                                    | EINSTELLUNGEN   |  |  |
| -                                                                                                    | _               |  |  |
|                                                                                                    |                 |  |  |
|                                                                                                    |                 |  |  |
|                                                                                                    |                 |  |  |
|                                                                                                    |                 |  |  |

Abb. 3

 In den Einstellungen musst du nun die Installation aus unbekannten Quellen zulassen [Abb. 4]. Es reicht aus, die Installation aus unbekannten Quellen nur f
ür diese Installation zuzulassen.

|                                                                 | i 🗱 🖀 📶 36% 🛢 15:10                                       |
|-----------------------------------------------------------------|-----------------------------------------------------------|
| Gerätesicherh                                                   | eit                                                       |
| App-Snortcut, Duar-<br>Besitzer des Geräts<br>anzeigen.         | auf dem Sperrbildschirm                                   |
| Benachrichtigu<br>Inhalte anzeigen                              | ngen auf Sperrbildsch                                     |
| Sicherheit                                                      |                                                           |
| Find My Mobile<br>Mithilfe Ihres Samsu<br>Gerät über Fernzugri  | )<br>Ing Kontos, können Sie Ihr<br>iff orten und steuern. |
| Unbekannte Qu<br>Installation von Appa<br>als Play Store erlaub | iellen<br>s von anderen Quellen                           |
| Gerät verschlüs<br>Ihr Gerät durch Date                         | <b>sseln</b><br>nverschlüsselung schützen.                |
| SD-Karte versc<br>Keine SD-Karte einge                          | hlüsseln<br>esetzt.                                       |
| Andrea Oishad                                                   |                                                           |

Andere Sicherheitseinstellungen ändern, wie z. B. für Sicherheitsaktualisierungen und Berechtigungsspeicher.

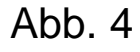

5) Wenn du die Installation aus unbekannten Quellen akzeptiert hast, kannst du nun zum Installationsfenster navigieren und die App installieren [Abb. 5].

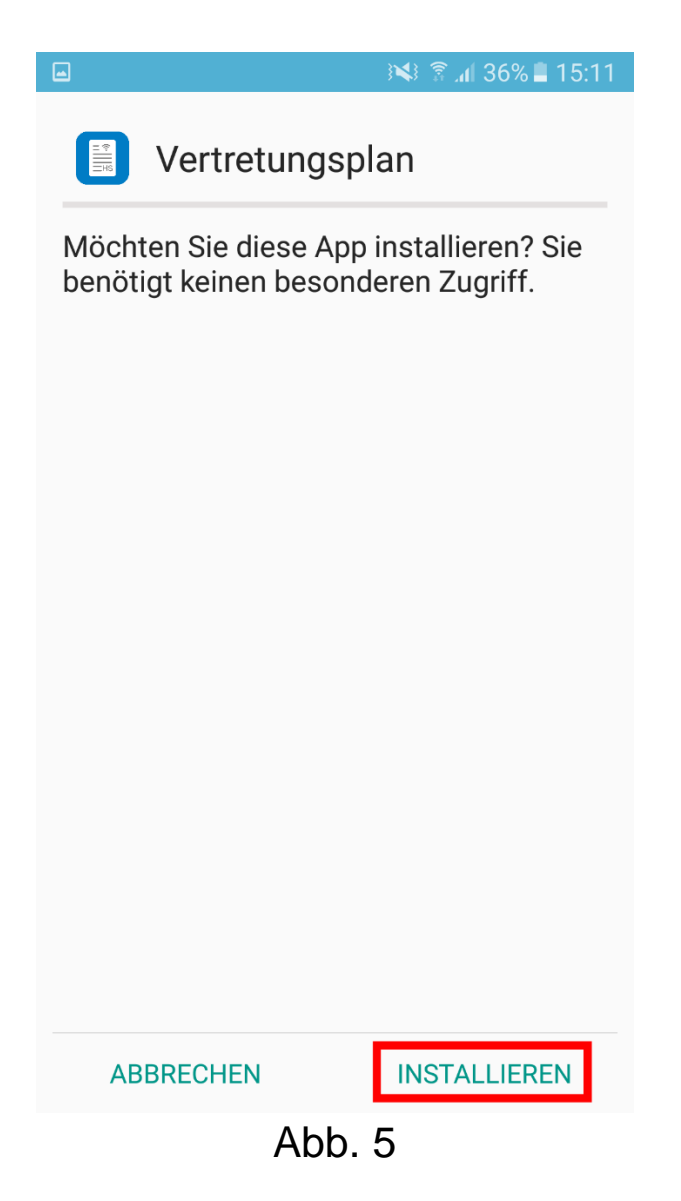

Wir hoffen, dass es funktioniert hat und wünschen dir viel Spaß bei der Benutzung der App.

Ian Paul Falatik, Paul Theile & Paul Wiegand